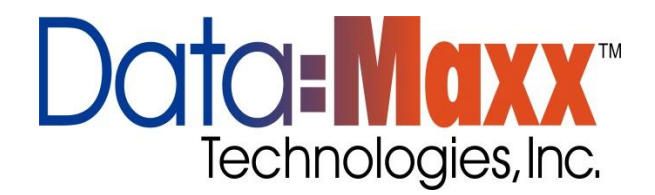

Enroll Fingerprint (for Users)

To start Fingerprint enrollment, press the key on the F4 Vista Scroll with the  $\blacktriangle$  / $\bigtriangledown$  keys and place the cursor () alongside Menu **V** ► User Manage Press the OK key. Scroll with the  $\blacktriangle$  / $\bigtriangledown$  keys and place the cursor () alongside Enroll User. User Manage ▼ ► Enroll User Press the OK key. Scroll with the  $\blacktriangle$  / $\bigtriangledown$  keys and place the cursor () alongside Enroll FP. Enroll User ▼ ► Enroll FP Press the OK key. The F4 Vista will prompt you; Enroll FP New Enroll? Press OK Add the employee # then press OK and have them enroll their finger.

If this is a NEW User, then press

If you are enrolling an additional fingerprint to an existing user on the F4 Vista, then press the **ESC** key, instead.

## Note:

If you press **ESC**, the F4 Vista will prompt you for the existing

User's ID number;

Backup Enroll

## Note:

The F4 Vista allows you to add up to 9 "backup" fingers for any of the users.